Approving Planning Objectives in SPOL

- 1. Log in to SPOL
  - a. Go to spol.imperial.edu
- 2. Change Planning year to 2018-19 to approve Planning Objectives for 2018-19 year
- 3. Click on my planning units v4.2.0.5 **y**, O Search Vic Strategic Planning Online™ Superintendent/President - Imperial Va Empower Your Planning Process® Planning Year: 2014-2015 Laine, Victor Cancel Impersonate Jaime, Victor My SPOL Planning Budget Assessment Accreditation Resources Reports Support Log Off Welcome Victor Jaime 00 PLANNING ACCREDITATION BUDGETING ASSESSMENT My Planning Units View Planning Units that I Am a Member Of View Planning Units that Report to Me View My Standards View Budget: My Planning Units View Planning Units that I Am a Member Of View Planning Units that Report to Me View Assessment: Programs that I Am a Member Of 0.0% View

## 4. Click on your first objective

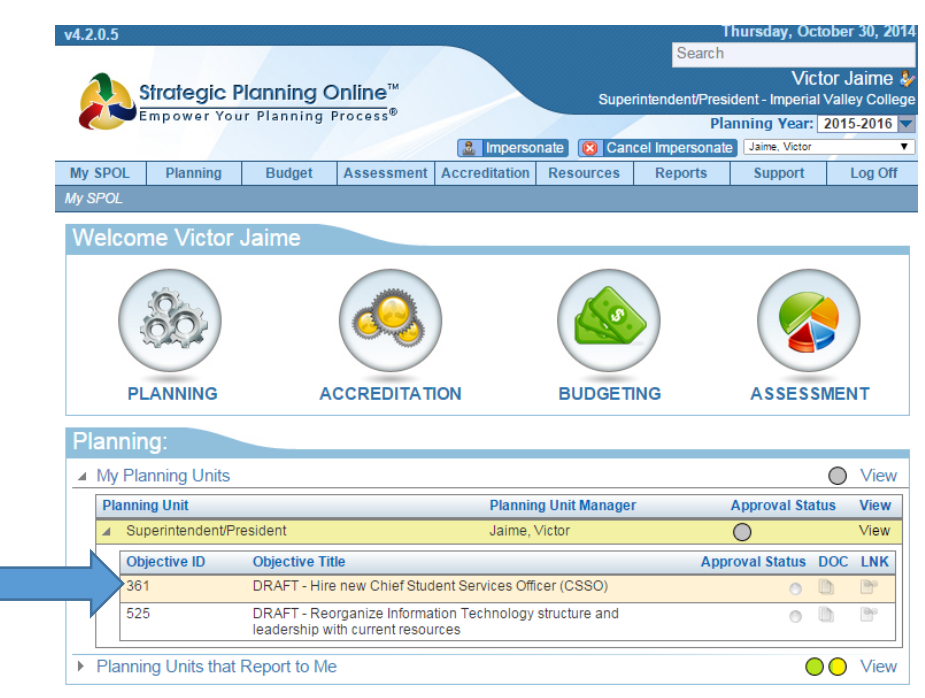

5. Under Approval options, choose Approve Objective

|                                                    | Empower Yo                                            | ur Planning                                           | Process®          |                         | /                                          |                                                                                                    | Plar                           | nning Year:                                                  | 2015-2016 |
|----------------------------------------------------|-------------------------------------------------------|-------------------------------------------------------|-------------------|-------------------------|--------------------------------------------|----------------------------------------------------------------------------------------------------|--------------------------------|--------------------------------------------------------------|-----------|
|                                                    |                                                       |                                                       |                   | Imperso                 | nate 🔞 Cano                                | el Im                                                                                                    | personate                      | Jaime, Victor                                                |           |
| My SPOL                                            | Planning                                              | Budget                                                | Assessment        | Accreditation           | Resources                                  | Re                                                                                                    | ports                          | Support                                                      | Log Off   |
| ly spol >                                          | Hire new Chiel                                        | Student Service                                       | es Officer (CSSO, |                         |                                            |                                                                                                    |                                |                                                              |           |
| Object                                             | ive Deta                                              | ails                                                  |                   |                         |                                            |                                                                                                    |                                |                                                              | 📑 🖨 🛙     |
| Hire new                                           | Chief Stud                                            | ent Services                                          | Officer (CSS      | SO)                     |                                            |                                                                                                    |                                |                                                              |           |
|                                                    |                                                       |                                                       |                   | Approval Notes: 😑       |                                            |                                                                                                    |                                |                                                              |           |
| Unit N<br>Email Unit N                             | Manager: Jain<br>Manager: 📷                           | ne, Victor<br>Send Email                              |                   |                         | Approval Notes                             | 9                                                                                                    |                                | App                                                          | DRAFT     |
| Unit N<br>Email Unit N                             | Manager: Jain<br>Manager: 📷                           | ne, Victor<br>Send Email                              |                   | Note C                  | Approval Notes<br>ptions                   |                                                                                                    | Approva                        | Apr<br>al Options                                            | DRAFT     |
| Unit M<br>Email Unit M                             | Manager: Jain<br>Manager: 🕞                           | ne, Victor<br>Send Email                              |                   | Note C                  | Approval Notes<br>ptions                   | •                                                                                                    | Approva                        | Apr<br>al Options<br>Objective                               | DRAFT     |
| Unit M<br>Email Unit M<br>Objectiv                 | Manager: Jain<br>Manager: 🕞<br>Ve Descrip             | ne, Victor<br>Send Email                              |                   | Note C                  | Approval Notes<br>ptions                   | <ul> <li>Image: Construction</li> <li>Image: Construction</li> <li>Image: Construction&lt;</li></ul> | Approva<br>Approve             | Apr<br>al Options<br>Objective<br>roval History              | DRAFT     |
| Unit M<br>Email Unit M<br>Objectiv<br>Objective II | Manager: Jain<br>Manager: 🕞<br>Ve Descrip<br>D: 361 5 | ne, Victor<br>Send Email<br>tors<br>Status: Initiated | d Objective       | Note C<br>Purpose: 3 Un | Approval Notes<br>ptions<br>it/Departmenta | ▼<br>Goal                                                                                                    | Approva<br>Approve<br>View App | App<br>al Options<br>Objective<br>proval History<br>n Review | DRAFT     |

6. DO steps 1-5 for all of your objectives under my Planning Units and for Planning Units that report to me.

Approving Program Review, Present Data Analysis– in Accreditation Module (for those conducting comprehensive program review)

1. Under Accreditation Menu, click down to open 2017-18 Academic or Service Area Program Review

| V4.Z | 2.0.3 |                                |                                    |                 |                |           |          |         |         |         |          |       |           | Search       | )<br>1     | uy, oca   | лост 30,  | 201   |
|------|-------|--------------------------------|------------------------------------|-----------------|----------------|-----------|----------|---------|---------|---------|----------|-------|-----------|--------------|------------|-----------|-----------|-------|
|      |       |                                | Stre                               | ate             | aic Plar       | nning     | Onlin    | e™      |         |         |          | 0     |           | do nt/Dec    | aidant     | Vict      | or Jain   | ne 🌡  |
|      | Ň     |                                | mp                                 | ow              | er Your Pl     | lanning   | g Proce  | ss®     |         |         | -        | Su    | berinten  | denvPre<br>D | sident - I | Vear:     | 2014-20   | olleg |
|      |       |                                |                                    |                 |                |           |          |         | 2.1     | mperso  | nate 🚺   | C 🛛   | ancel Im  | persona      | te Jaim    | e, Victor | 2011-20   | 10    |
| Му   | SPO   | DL                             | F                                  | Plan            | ning I         | Budget    | Asse     | essment | Accredi | itation | Reso     | urces | Re        | eports       | Su         | pport     | Log       | Off   |
| My S | spo   | L                              |                                    |                 |                |           |          |         |         |         |          |       |           |              |            |           |           |       |
| W    | /elo  | cor                            | ne                                 | Vi              | ctor Jai       | ime       |          |         |         |         |          |       |           |              |            |           |           |       |
|      |       |                                |                                    |                 | R)             |           | C        | 0       |         |         |          |       |           |              |            |           |           |       |
|      |       | PL                             | - <b>A</b> •                       | ли              | NG             |           | ACCR     | EDITAT  | ΠΟΝ     |         | BU       | DGE   | TING      |              | AS         | SESS      | IENT      |       |
| P    | lan   | nir                            | 10                                 |                 |                |           |          |         |         |         |          |       |           |              |            |           |           |       |
|      | Mv    | / Pla                          | en e                               |                 | Units          |           |          |         |         |         |          |       |           |              |            |           | Vie       | ew    |
| +    | Pla   | anni                           |                                    |                 | s that Rep     | oort to N | Vle      |         |         |         |          |       |           |              |            |           | Vie       | ew    |
|      |       |                                |                                    |                 |                |           |          |         |         |         |          |       |           |              |            |           |           |       |
| A    | ccr   | ea                             | Ita                                | tio             | n:             |           |          |         |         |         |          |       |           |              |            |           |           |       |
| -    | My    | / Sta                          | anda                               | ards            | è              |           |          |         |         |         |          |       |           |              |            |           | Vie       | ew    |
|      | Sc    | ource                          | e                                  |                 | o Drogram      | Deview    |          |         |         |         |          | Sou   | rce Man   | ager         |            | Approv    | al Status | 3     |
|      |       | Se                             | rvice                              | e Are           | a Program      | Review    | 2014-20  | 15      |         |         |          | Fin   | nell, Jos |              |            |           |           |       |
|      |       | Ac                             | cree                               | ditat           | ion Cycle      |           |          |         |         |         |          |       | Approval  |              |            |           |           | =     |
|      |       | 4                              | 201                                | 14-2            | 015 Service    | e Area Pr | rogram R | eview   |         |         |          |       |           |              |            |           |           |       |
|      |       |                                | Se                                 | ctio            | n              |           |          |         |         |         |          |       |           |              | А          | pproval   | Status    |       |
|      |       | ▲ 10000 - President's Division |                                    |                 |                |           |          |         |         |         |          |       |           |              |            |           |           |       |
|      |       |                                | [                                  | Section Approva |                |           |          |         |         |         |          |       |           |              |            | proval S  | tatus     |       |
|      |       |                                | ▲ 10000 - Superintendent/President |                 |                |           |          |         |         |         |          |       |           |              |            |           |           |       |
|      |       |                                |                                    |                 | Standard       |           |          |         |         | Appr    | oval Sta | atus  | NAR       | DOC          | LNK        | СНК       | %         |       |
|      |       |                                |                                    |                 | II.A. Past G   | Boals     |          |         |         |         | 0        | 0     | Ś         |              | <b>B</b>   |           | 0%        |       |
|      |       |                                |                                    |                 | II.B.1.a. a.   | Strength  | S        |         |         |         | 0        | 0     | Ş         | D            | Br         |           | 0%        |       |
|      |       |                                |                                    |                 | II.B.1.b. b.   | Weaknes   | sses     |         |         |         | 0        | 0     | Ş         |              | 6          | •         | 0%        |       |
|      |       |                                |                                    |                 | II.B.1.c. c. ( | Opportur  | nities   |         |         |         | 0        | 0     | Ş         | D            | Br         | •         | 0%        |       |
|      |       |                                |                                    |                 | II.B.1.d. d. ( | Challond  |          |         |         |         |          |       | C         | (II)         | (Bhra      | 1114      |           |       |
|      |       |                                |                                    |                 |                | Challeng  | ges      |         |         |         | 0        | 0     | <b>₩</b>  |              | <b>1</b>   |           | 0%        |       |

- 2. Click on first standard.....under approval options approve standards
- 3. Do the same for all standards and for all planning units that report to you.